# UTC会員登録

一般講習生向け資料

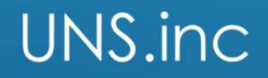

## 1. 一般講習生のUTC会員登録

#### 1. UTCサイトにアクセス https://www.uastc.com/jp/

#### 2. サイト右上の「無料登録」をクリック

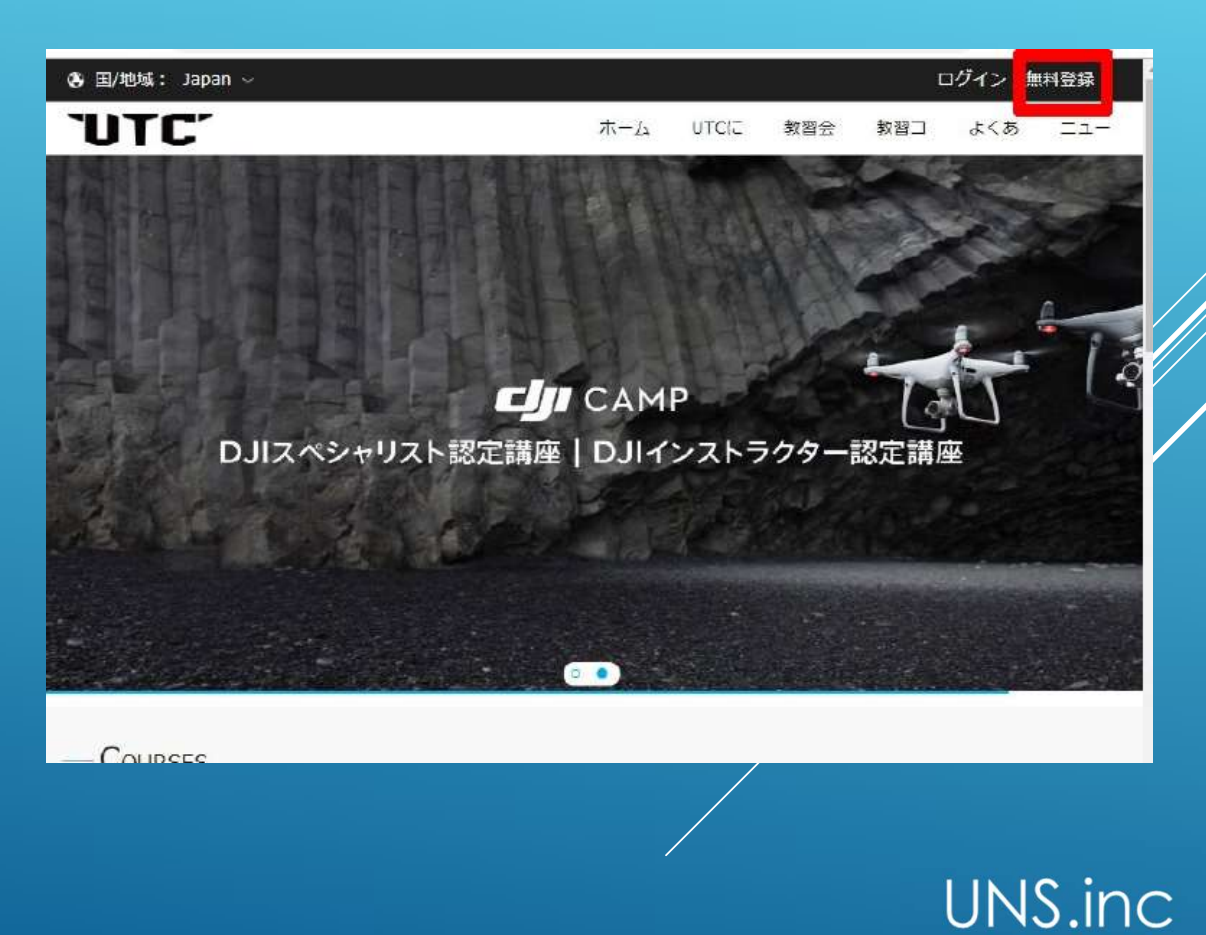

## 1. 一般講習生のUTC会員登録

3. 必要情報を入力

※訂正が必要な場合には赤字で指示がでますので、訂正後赤字が消えていることをご確認下さい。

- 認証番号の送信をクリックすると入力したメールアドレス に認証番号が送信されます。
- 5. 認証番号を確認し会員登録を完了してください。

|                      |                                 | ZX43                           |
|----------------------|---------------------------------|--------------------------------|
| メールアドレ               | z                               | Ð.™                            |
| ユーザー名                |                                 |                                |
| セマード                 |                                 |                                |
| ペスワードの               | 確認                              |                                |
| 際番号                  |                                 | メール                            |
| »                    | スライドで検討                         | Eする                            |
|                      | 会員登録                            |                                |
| DJI CAMP/U<br>「会員登録」 | UTC規約に同意し<br>をクリックして<br>プライバシーポ | 、遵守する場合(<br>ください。利用規<br>リシー    |
| DJI CAM<br>か?        | IP/UTCアカウン<br>ここをクリック           | ットはお持ちで <sup>5</sup><br>7。ログイン |

# 2. UTC個人情報登録

※認定証に印字する情報は<u>ここに登録された</u> <u>写真、データが使われます。</u>正しい情報か どうか受講前に確認をお願いします。

#### 1. 写真について

サイズ : 290\*390ピクセル、2MB以下 ファイル種類: JPG <u>背景</u>: できるだけ白

2. ここですべての情報を正しく入力いただか ないと認定証に間違った情報が印字されます。

| UTC" UNMANNED AERIAL<br>TRAINING CENTER | SYSTEMS | ホーム                   | UTCEDUT                                      | 教習会場                                       | 教習コース                    | よくあるお問い合わせ         | ニュース              |
|-----------------------------------------|---------|-----------------------|----------------------------------------------|--------------------------------------------|--------------------------|--------------------|-------------------|
| 同人情報                                    |         |                       |                                              |                                            |                          | ★ホーム / 会員          | <u>ページ</u> / 個人情報 |
| マイアカウント                                 |         | ●個人情報                 |                                              |                                            |                          |                    |                   |
| 申し込みコース                                 | 5       | mile                  | _                                            |                                            |                          |                    |                   |
| 個人情報                                    | 5       | PN9-;                 |                                              | 画像をクリックして計<br>サイズは2MDFです                   | になアバターをアップ               | 0-5684°            |                   |
| 試験情報                                    | - 24    |                       |                                              | rw><−33)5−c.                               | 290*390制造の方向             |                    |                   |
| マイアカウント情報                               | - 51    |                       |                                              |                                            |                          |                    |                   |
| バスワードの変更                                |         | *本名:                  | 姓 *****                                      | Last Name                                  | *****                    |                    |                   |
| サービス                                    |         | *195501 :             | 2 ******                                     | First Name                                 | *****                    |                    |                   |
| お問合せ先                                   | 5       | *生年月日:                | 1990 4 * 年 1 4                               | • 月1 <b>:</b> • E                          | E.                       |                    |                   |
| ご意見窓口                                   | >       | *即使留号;                | 103-0004                                     |                                            |                          |                    |                   |
|                                         |         | •住所:                  | 東京都中央区東日本條                                   | 2丁目28-4                                    |                          |                    |                   |
|                                         |         | *会社:                  | DJI JAPAN 株式会社                               |                                            |                          |                    |                   |
|                                         |         | ソース :                 | 選択してください。                                    | • (DJI CAMP/U                              | TCのことはどのよう               | に知りましたか?)          |                   |
|                                         |         | 現在の業種:                | 選択してください。                                    |                                            |                          |                    |                   |
|                                         |         | ソース:<br>現在の業種:<br>適味: | 選択してください。<br>選択してください。<br>〇 銀彩 〇 カメラ 〇<br>保存 | DII CAMP/U<br>סוו כאשר/U<br>גאון פאראילג ( | ICのことはどのよう<br>〇 デザイン 〇 D | (1997)ましたか?)<br>IV |                   |

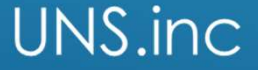

# 3. 講習申し込み

- 1. 会員登録を完了し、ログインの状態を確認します。
- 2.該当する教習コースから「今すぐ申し込む」 をクリック

| UTC - UNMARKED ALERAL WYSTEMS                                                                                                    | ホーム りにについて                                                                                                    | 教育会場 教育二一                            | 2 ISB38                       | 合わせ ニュース                                      |     |
|----------------------------------------------------------------------------------------------------|----------------------------------------------------------------------------------------------------|--------------------------------------|-------------------------------|-----------------------------------------------|-----|
| ・数回コース                                                                                                    |                                                                                                    |                                      | α-λ - BB2-λ - kh              | CHHR-S-FURIERRE                               |     |
| ▶DJI CAMPスペシャリスト認定<br>##:80,000 Fi                                                                                                    | [講座                                                                                                    |                                      |                               |                                               |     |
| 97595000                                                                                                    |                                                                                                    |                                      |                               | an de 10 en euro en entre de antes en entre d |     |
| する全華向ナブログラムであるBJI CAMPは、DJI/<br>上の用行相聴がある環境剤が変現対象です。                                                                                                    | 第55日かり上巻する第6日日かりの日<br>カマルチゴブターの正しい知識、正                                                                                          | MARRIES, DUDIYルチュ。<br>LLV操縦方法、そして飛行モ | クラーゼに 止しておりぬ王<br>ラルを習得しているかを読 | 3、10月1日での時間日で882<br>単価しています。10時間以             |     |
| DJI CAMPスペシャリスト部定講座と受護条件<br>10時間以上の具行指記認識がある提紹名で、DJI<br>素。部記試練、実内試験を受解及び技能テスト合作                                                                                                    | 尻のユーザーマニ1アルを宇的に見<br>fl後、DJI CAMPスペシャリスト扱い                                                                                       | 編し、実際のマルチコフター<br>E記を発行します。           | 発行業務(こ在手できる者)                 | とします。2日間の聖字調                                  |     |
| 数林について<br>DJICAMPの後半は、DJICAMPボリジナルのテキン<br>DJICAMP物経営定専用テキスト第4版をアマジンで                                                                                                    | ストな使用します。 登講的にテキス<br>で購入する                                                                                                    | トを増入してください。 テキ                       | えりは以下サイトよりご1                  | 購入いただけます。                                     |     |
| 目着スケジュールと若申し込み方法                                                                                                    |                                                                                                    |                                      |                               |                                               |     |
| DJICAMPインストラクター企業が開催するDJICA<br>ジを参照ください。<br>スクティールはこから                                                                                                    | MPにお申し込みください。 気道的                                                                                                    | 明は、音インストラクタール                        | 単により開始りますので                   | インストラウター企業ペー                                  |     |
| 受納資用・認定投資用<br>受損前用はDJI CAMP主任者であるDJI CAMPインの                                                                                                    | ストラクター企業の簡雑就要を参考                                                                                                    | ください。認定証券行には、                        | 明是16,200円(約2.4))              | 改要となります。                                      |     |
| 度学講義内容                                                                                                    |                                                                                                    |                                      |                               |                                               |     |
| 第二章 (現象後のの)登切城<br>第二章 (北京市)<br>第二章 (北京市)<br>第二章 (北京市)<br>第二章 (北京について)<br>第二章 (北京について)<br>第二章 (北京について)<br>第二章 (北京について)<br>第二章 (北京について)                                                                                                    |                                                                                                    |                                      |                               |                                               |     |
| 道定デスト                                                                                                    |                                                                                                    |                                      |                               |                                               |     |
| 01 新行計画レポート作成:20点素点<br>② 新行時能デスト:30点滴点<br>③ 最終オンラインデスト(編択問題):60点流点                                                                                                    |                                                                                                    |                                      |                               |                                               |     |
| ※10、ロテストに合格した空間生は、最終オンライ                                                                                                    | インテストを受験できます。                                                                                                    |                                      |                               |                                               |     |
| 放着デスト内容<br>1. 税体コンディションチェック: 各種後体状況                                                                                                    | 確認をしているか。                                                                                                    |                                      |                               |                                               |     |
| 2. 開稿内: (南内の全を建築)、営む(すわ)<br>ホロ(ワン(の)(方領: (福祉のの代表)、福祉<br>4. 者いたのホバワング(A) 1分間: (福祉200m)<br>5. 対面(ワリング(A) 1分間) (福祉200m)<br>7. 対面で原作地点に戻ってくる(A): ※3 × 50<br>8. 8 は丁祥(福祉)(A): 正確に当ら方向できのづか<br>8. 8 は丁祥(福祉)(A): 正確に当らた的できのづか<br>(A): 二番(A): (南町の安全を建築)、開設(フから)<br>10. 書符(A): (南町の安全を建築)、開設(フから) | 構築している。<br>は fm(周)<br>構築ま1m(周)<br>形正ま1m(周)<br>形: 産苗内にポールはな5(向)。<br>ちくころられる(例)、納防沢ったら(か<br>を知く、(振転不明)<br>参用を該く、(広転不明)<br>構築している。 | a).                                  |                               |                                               |     |
|                                                                                                    | 9#C#                                                                                                    | EX#                                  |                               |                                               |     |
|                                                                                                    |                                                                                                    |                                      |                               | UNS.                                          | inc |
|                                                                                                    |                                                                                                    |                                      |                               |                                               |     |

## 3. 講習申し込み

- 3. 受講するキャンパス名を選択
- 4. 受講希望日は入力不要
- 5. 個人情報をすべて正しく入力ください。
- 6. 「申し込む」をクリック

<u>(注意)</u> <u>ここですべての情報を正しく入力いただかないと</u> 認定証に間違った情報が印字されます。

|                                        | 今                                      | すぐ市(        | ノムむ            |              |
|----------------------------------------|----------------------------------------|-------------|----------------|--------------|
| コース情報                                  | 注意:ご質問はキャンパスの担                         | 当者に問合せするようま | )願い致します。受付電話 : | 042-505-9299 |
| 申し込むコース:                               | DJI CAMPスペシャリスト認                       | 定講座         |                |              |
| 申し込むキャンパス:                             | 株式会社UNS                                |             |                |              |
| 希望受講日 *:                               | 11月11日                                 |             |                |              |
| 個人情報                                   |                                        |             |                |              |
| 本名*:                                   | 姓 ユーエヌエス                               | Suma        | ime Uns        |              |
|                                        | 名太郎                                    | Give N      | ame taro       |              |
| (生別) * :                               | <ul> <li>● 男M</li> <li>● 女F</li> </ul> |             |                |              |
| 生年月日*:                                 | 2012 -                                 | 8           | • 22           | •            |
| ······································ | 把本面话                                   |             |                |              |

# 3. 講習申し込み

#### 7. 受講生の会員ページにて申し込んだ教習コースが確認できます。

| CAMPスペシャリスト認定      | 講座-更新テスト   | コマツ & DJI 写真測量 DJI CAMP2      | ベシャリスト認定講座 |             |  |
|--------------------|------------|-------------------------------|------------|-------------|--|
| 主文情報               |            |                               | キャン        | セルの申し込み     |  |
| 注文番号               | 作成時刻       | コース名                          | 支払い金<br>額  | 注文ステー<br>タス |  |
| tc2018082500027824 | 2018-08-25 | DJI CAMPスペシャリスト認定講座-更新<br>テスト | 16200.00   | 支払い待ち       |  |

▶申し込みコース

| コース名                      | スパンマキ条対       | コースステータス |
|---------------------------|---------------|----------|
| DJI CAMPスペシャリスト認定講座-更新テスト | DJI CAMP運営事務局 | 支払い待ち    |

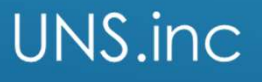

### 4. 講習費用のお支払い

1.弊社より教習費用のお支払いご連絡をいたしますので、 お支払い対応をお願いします。 お支払い方法は、弊社からのご案内を参照ください。

## 5. 教習コースの受講とオンラインテスト受験と認定証発行

- 1. 弊社案内に従って、教習コースを受講ください。
- 2.認定証発行には、教習コース受講後に最終のオンラインテストの受験と合格が必要です。 オンラインテストの案内は、弊社からの案内を参照ください。
- 3.認定証発行には1か月~2か月のお時間を頂戴しています。 認定証発行までには仮認定証の発行も可能ですので弊社までお問い合わせください。

UNS.inc